# **SBC-780**

Pentium III Socket 370 Full-Size CPU Card With LCD, Ethernet, Audio, PCI-104 & CompactFlash<sup>™</sup>

SBC-780 Rev A Manual July 2003

# **Copyright Notice**

This document is copyrighted, 2003. All rights are reserved. The original manufacturer reserves the right to make improvements to the products described in this manual at any time without notice.

No part of this manual may be reproduced, copied, translated, or transmitted in any form or by any means without the prior written permission of the original manufacturer. Information provided in this manual is intended to be accurate and reliable. However, the original manufacturer assumes no responsibility for its use, or for any infringements upon the rights of third parties that may result from its use.

The material in this document is for product information only and is subject to change without notice. While reasonable efforts have been made in the preparation of this document to assure its accuracy, AAEON assumes no liabilities resulting from errors or omissions in this document, or from the use of the information contained herein.

AAEON reserves the right to make changes in the product design without notice to its users.

# Acknowledgments

- Award is a trademark of Award Software International, Inc.
- CompactFlash<sup>™</sup> is a registered trademark of the Compact Flash Association.
- Intel<sup>®</sup>, Pentium<sup>®</sup> !!!, and Celeron<sup>®</sup> are trademarks of Intel<sup>®</sup> Corporation.
- Microsoft Windows<sup>®</sup> is a registered trademark of Microsoft Corp.
- ITE is a trademark of Integrated Technology Express, Inc.
- IBM, PC/AT, PS/2, and VGA are trademarks of International Business Machines Corporation.
- VIA, C3 CPU, S3 Savage and Twister-T Graphic are trademarks of VIA Technology , Inc.
- RTL8139/8100 is a trademark of Realtek Semi-Conductor Co., Ltd.
- SoundBlaster is a trademark of Creative Labs, Inc.
- USB is a trademark of USB Implementers Forum, Inc.
- PCI-104 is a registered trademark of PC/104 Consortium.

All other product names or trademarks are properties of their respective owners.

# Packing List

Before you begin installing your card, please make sure that the following materials have been shipped:

- 1 SBC-780 Full-Size CPU Card
- 1 Quick Installation Guide
- 1 CD-ROM for manual (in PDF format), BIOS, and drivers
- 1 HDD Cable (ATA 66/100)
- 1 FDD Cable
- 1 Audio and COM Port Cable with bracket
- 1 LPT and COM Port Cable with bracket
- 1 Y-Cable (Keyboard and Mouse)
- 1 USB Cable with bracket
- 1 Jumper Cap
- 1 Short Copper Kit

If any of these items should be missing or damaged, please contact your distributor or sales representative immediately.

# Contents

# **Chapter 1 General Information**

| 1.1 Introduction   | 1-2 |
|--------------------|-----|
| 1.2 Features       | 1-3 |
| 1.3 Specifications | 1-4 |

## **Chapter 2 Quick Installation Guide**

| 2.1 Safety Precautions                         | 2-2  |
|------------------------------------------------|------|
| 2.2 Location of Connectors and Jumpers         | 2-3  |
| 2.3 Mechanical Drawing                         | 2-5  |
| 2.4 List of Jumpers                            | 2-7  |
| 2.5 List of Connectors                         | 2-8  |
| 2.6 Setting Jumpers                            | 2-10 |
| 2.7 LCD Voltage Selection (JP2)                | 2-11 |
| 2.8 TFT_LCD Clock Selection (JP3)              | 2-11 |
| 2.9 COM2 RS-232/422/485 Selection (JP6 & JP 7) | 2-11 |
| 2.10 Clear CMOS (JP8)                          | 2-12 |
| 2.11 PCI-104 I/O Voltage Selection (JP10)      | 2-12 |
| 2.12 COM2 Ring/+5V/+12V Selection (JP11)       | 2-12 |
| 2.13 Optional ATX Power Connector (CN1)        | 2-13 |
| 2.14 TTL_LCD Connector (CN2)                   | 2-13 |
| 2.15 TTL_LCD Connector (CN3)                   | 2-14 |
| 2.16 Channel 1 LVDS Connector (CN4)            | 2-15 |
| 2.17 Channel 1 LVDS Connector (CN5)            | 2-15 |

| 2.18 SIR Connectors (CN6) 2-16                                |
|---------------------------------------------------------------|
| 2.19 USB Connectors (CN8/CN9) 2-16                            |
| 2.20 LPT Port Connector (CN10) 2-17                           |
| 2.21 COM2 RS-232/422/485 Serial Port Connector (CN11) 2-17    |
| 2.22 Floppy Connector (CN12)                                  |
| 2.23 COM1 RS-232 Serial Port Connector (CN13) 2-19            |
| 2.24 Power Connector (CN14 / CN15) 2-19                       |
| 2.25 PS2 Keyboard/Mouse Connector (CN17) 2-20                 |
| 2.26 VGA Display Connector (CN18) 2-21                        |
| 2.27 10/100Base-Tx RJ-45 Ethernet Connector (CN19/CN20). 2-21 |
| 2.28 CompactFlash™ Disk Connector (CN21) 2-22                 |
| 2.29 Internet Keyboard Connector (CN22) 2-23                  |
| 2.30 Internal Mouse Connector (CN23) 2-23                     |
| 2.31 Audio Input/Output Connector (CN24) 2-23                 |
| 2.32 Fan Connectors (FAN1&FAN2)                               |
| 2.33 Primary/Secondary Hard Drive Connector (IDE1&IDE2) 2-24  |
| 2.34 Front Panel Connector (JP5)                              |

# Chapter 3 Award BIOS Setup

| 3.1 System Test and Initialization | -2  |
|------------------------------------|-----|
| 3.2 Award BIOS Setup 3             | -3  |
| 3.2.1 Main Setup3                  | -6  |
| 3.2.2 Advanced Features Setup3     | -9  |
| 3.2.3 Default Setup3               | -28 |
| 3.2.4 Security Setup3              | -29 |
| 3.2.5 PC Health Setup3             | -30 |

#### Full-Size CPU Card

#### SBC-780

| Chapter 4 | Driver Installation4-   | 1     |
|-----------|-------------------------|-------|
|           | 3.2.7 Exit Setup        | .3-32 |
|           | 3.2.6 Clk/Voltage Setup | .3-31 |

#### Appendix A Programming the WatchDog Timer

## Full-Size CPU Card

#### SBC-780

| Chapter 4 | Driver Installation4    | -1   |
|-----------|-------------------------|------|
|           | 3.2.7 Exit Setup        | 3-32 |
|           | 3.2.6 Clk/Voltage Setup | 3-31 |

## Appendix A Programming the WatchDog Timer

#### 1.1 Introduction

The all-in-one SBC-780 single board computer series is designed for embedded applications where full features and performance are major concerns. The various CPU options support Intel Pentium III, Celeron (up to Tualatin 1.4GHz) and VIA C3 processors (up to 1.1GHz), SBC-780 series brings with its significant gains in performance. SBC-780 series is powered by with the VIA Twister-T system chipset.

An integrated AGP 4X 2D/3D graphics accelerator is also provided. With Dual channel LVDS interface, the SBC-780 series supports TFT-DSTN LCD displays and CRT monitor simultaneously. It also provides up to 1600x1200 resolution for CRT and 1024x768 resolution for LCD with UMA 32MB display memory.

Excellent connectivity is provided by embedded 10/100Mbps Fast Ethernet connection. Two DIMM slots for a total of 1GB RAM memory ensures that users have more than enough memory to handle leading applications. Moreover, one CompactFlash<sup>TM</sup> Type II slot is supported as external storage. The SBC-780 series is fully functional, offering comprehensive I/O support, including 4 USB ports for connecting the latest peripherals. The SBC-780 series is equipped with the range of legacy ports, including a parallel port, an IrDA port, and an AC-97 2.1/SoundBlaster compatible audio.

#### 1.2 Features

- Supports VIA C3 up to 1.1GHz & Intel CPU up to 1.4GHz (66/100/133MHz FSB)
- Integrated AGP 4X 2D/3D Graphics Accelerator share memory up to 32MB
- Supports CRT and 36-bit TTL/LVDS TFT/DSTN panels
- Integrated AC-97 2.1 / SoundBlaster compatible legacy audio
- Supports Compact Flash Type II Storage
- Supports Dual 10/100Base-T Fast Ethernet (Single LAN option provided)
- Supports Ultra ATA-100 with data transfer rate up to 100 MB/Sec
- 2COMS / 1 Parallel / 4 USB / 1 IrDA Port
- PICMG 2.0 expansion interface and PCI-104
- Watchdog Timer

#### **1.3 Specifications**

#### System CPU Socket 370, support VIA C3 up to 1.1GHz & Intel Pentium III / Celeron (Coppermine / Tualatin) 66/100/133MHz FSB, supports up to 1.4GHz System Memory 168pin 3.3V SDRAM DIMM Socket x 2, total up to 1024MB PC133 Chipset **VIA VT8606** VIA VT82C686B IO Chipset **VIA VT82C686B** BIOS Award Plug & Play ISA BIOS – 2Mb Ethernet: Realtek 8139D, 10/100Mbps x 2, use **External RJ-45 Connector** SSD Supports CompactFlash<sup>™</sup> Type II Slot (shared with secondary IDE, bootable) Watchdog timer 1~255sec. 64 level and can be set with software PICMG 2.0, PCI-104 interface **Expansion Interface: 3V Lithium battery** Battery 7 DMA channels (8237 equivalent) DMA Interrupt 15 interrupt levels (8259 equivalent) H/W status Power supply voltages, fan speed, and temperature monitoring monitoring

| F | ull-Size SBC         | SBC-780                              |
|---|----------------------|--------------------------------------|
| • | Power supply voltage | +5V (4.75V to 5.25V), +12V (11.4V to |
|   |                      | 12.6V), -5V (-4.75V to -5.25V), -12V |
|   |                      | (-11.4V to -12.6V), ATX/AT           |
| • | Size / Weight        | 13.3" (L) x 4.8" (W) (338mm x 122mm) |
|   |                      | 1.2lb (0.5kg)                        |
|   |                      |                                      |

• Operating temperature 32°F to 140°F (0°C to 60°C)

## I/0

| • | Enhanced IDE                            | ATA-100 x 2 channel                                                                                                    |
|---|-----------------------------------------|----------------------------------------------------------------------------------------------------|
|   | Interface                               | (support 4 ATAPI devices)                                                                                                    |
| • | FDD Interface                           | Standard FDD port x 1                                                                                                    |
|   |                                         | (supports up to 2 floppy devices)                                                                                                    |
| • | Serial Ports                            | COM1: RS-232                                                                                                    |
|   |                                         | COM2: RS-232/RS-422/RS-485                                                                                                    |
| • | Parallel Port                           | supports SPP/EPP/ECP mode                                                                                                    |
| • | Keyboard / PS2                          | Mini-DIN for PS/2 K/B and mouse                                                                                                    |
|   |                                         |                                                                                                    |
|   | Mouse connector                         | connector x 1                                                                                                    |
|   | Mouse connector                         | connector x 1<br>Internal keyboard pin header x 1                                                                                                    |
|   | Mouse connector                         | connector x 1<br>Internal keyboard pin header x 1<br>Internal mouse pin header x 1                                                                                               |
| • | Mouse connector<br>IrDA                 | connector x 1<br>Internal keyboard pin header x 1<br>Internal mouse pin header x 1<br>One IrDA Tx/Rx header                                                                      |
| • | Mouse connector<br>IrDA<br>Audio        | connector x 1<br>Internal keyboard pin header x 1<br>Internal mouse pin header x 1<br>One IrDA Tx/Rx header<br>Realtek ALC201 AC97 multi-channel                                 |
| • | Mouse connector<br>IrDA<br>Audio        | connector x 1<br>Internal keyboard pin header x 1<br>Internal mouse pin header x 1<br>One IrDA Tx/Rx header<br>Realtek ALC201 AC97 multi-channel<br>codec                        |
| • | Mouse connector<br>IrDA<br>Audio<br>USB | connector x 1<br>Internal keyboard pin header x 1<br>Internal mouse pin header x 1<br>One IrDA Tx/Rx header<br>Realtek ALC201 AC97 multi-channel<br>codec<br>Two 5x2 pin headers |

## Display

| • | Chip           | VIA VT8606                           |
|---|----------------|--------------------------------------|
| • | Memory Size    | Shared memory up to 32MB             |
| • | Resolution     | Up to 1600x1200@16bpp colors for CRT |
|   |                | Up to 1024x768@24bpp colors for LCD  |
| • | LCD Interface  | 18/36-bit TFT/DSTN LCD               |
| • | LVDS Interface | single/dual channel LVDS LCD panels  |
|   |                |                                      |

• CRT and LCD can display simultaneously

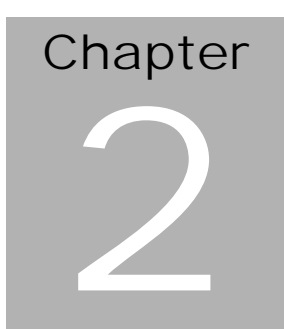

# Quick Installation Guide

#### Notice:

The Quick Installation Guide is derived from Chapter 2 of user manual. For other chapters and further installation instructions, please refer to the user manual CD-ROM that came with the product.

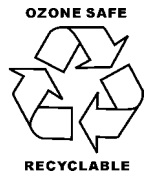

Part No. 2007780010 Printed in Taiwan May 2003

Chapter 2 Quick Installation Guide

#### 2.1 Safety Precautions

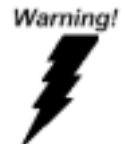

Always completely disconnect the power cord from your board whenever you are working on it. Do not make connections while the power is on, because a sudden rush of power can damage sensitive electronic components.

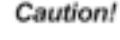

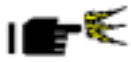

Always ground yourself to remove any static charge before touching the board. Modern electronic devices are very sensitive to static electric charges. Use a grounding wrist strap at all times. Place all electronic components on a static-dissipative surface or in a static-shielded bag when they are not in the chassis

#### 2.2 Location of Connectors and Jumpers

Locating connectors and jumpers (component side)

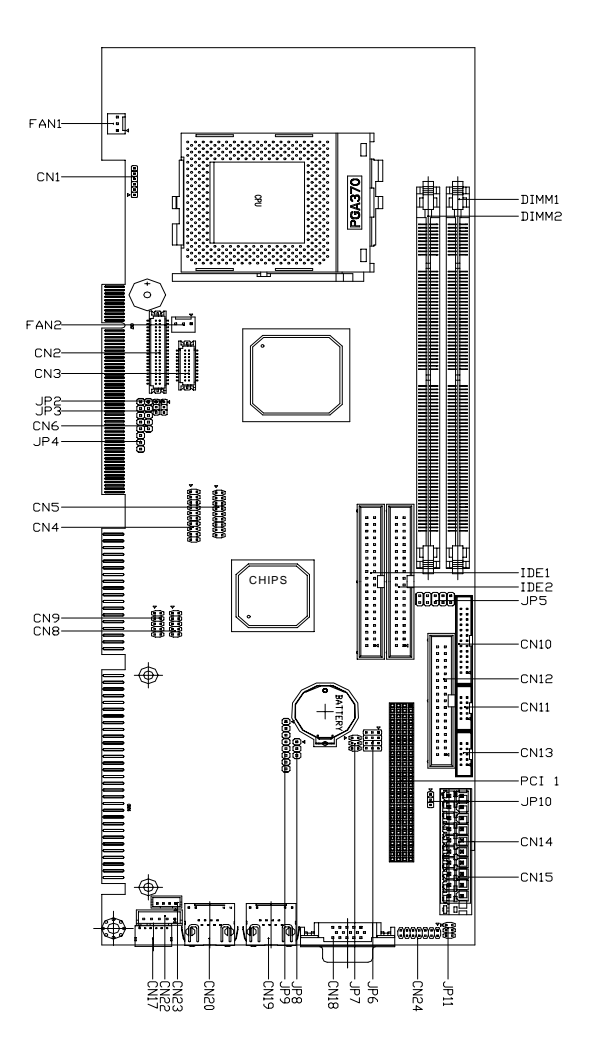

## Locating connector (solder side)

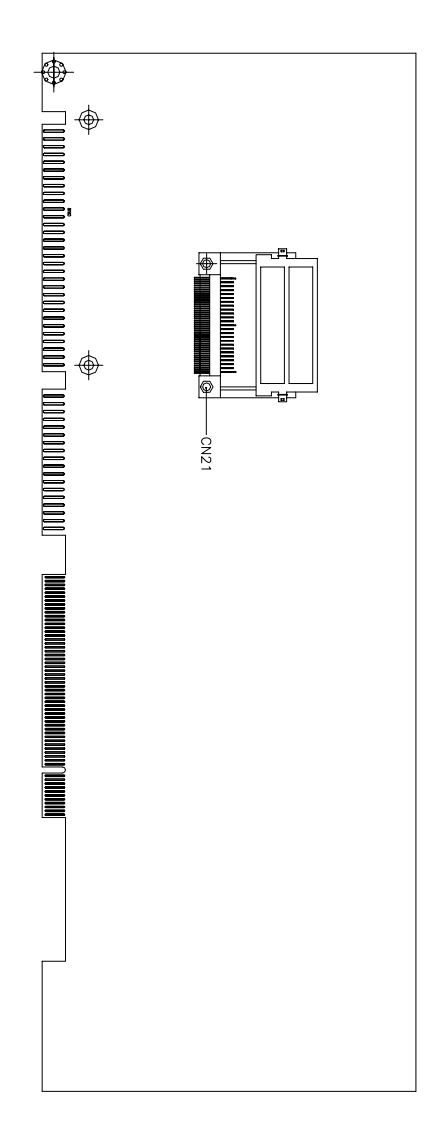

Chapter 2 Quick Installation Guide

Full-Size SBC

#### 2.3 Mechanical Drawing

#### Mechanical drawing (component side)

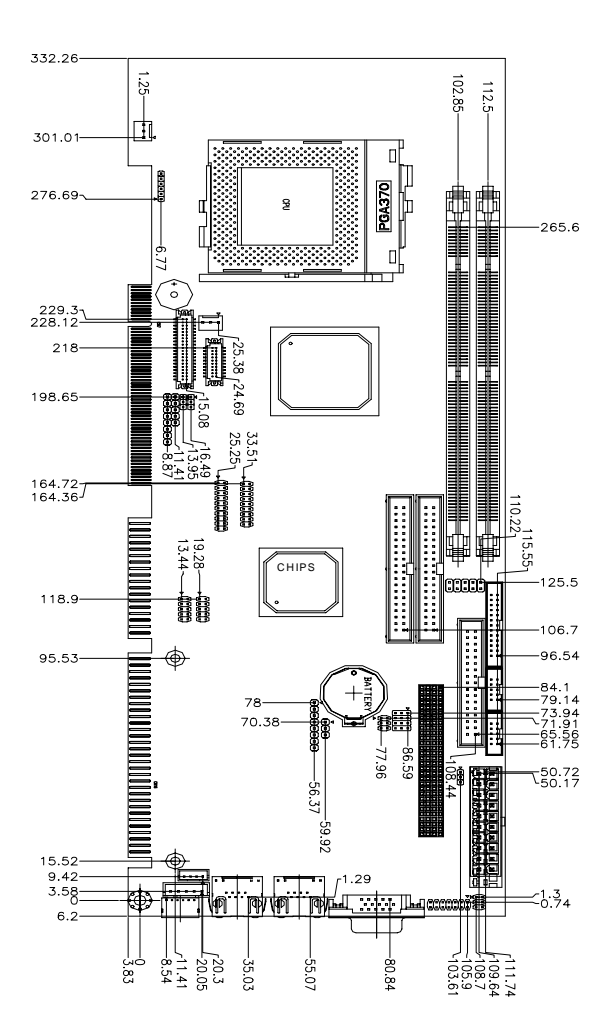

Full-Size SBC

#### Mechanical Drawing (solder side)

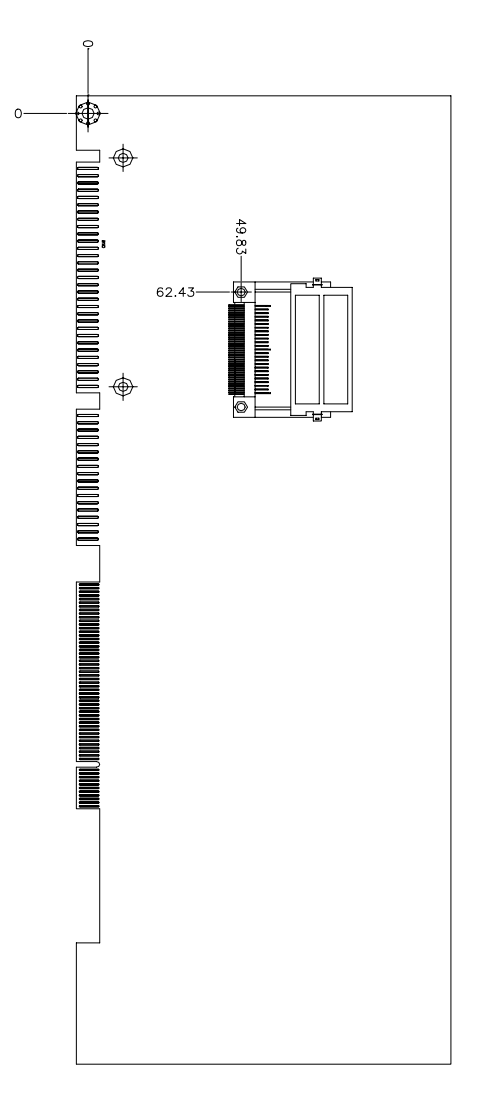

#### 2.4 List of Jumpers

The board has a number of jumpers that allow you to configure your system to suit your application.

The table below shows the function of each of the jumpers of the board:

| Label | Function                      |
|-------|-------------------------------|
| JP2   | LCD Voltage Selection         |
| JP3   | TTL-LCD Clock Selection       |
| JP6   | COM2 RS-232/422/485 Selection |
| JP7   | COM2 RS-232/422/485 Selection |
| JP8   | Clear CMOS                    |
| JP10  | PCI-104 I/O Voltage Selection |
| JP11  | COM2 Ring/+5V/+12V Selection  |

#### **Jumpers**

#### 2.5 List of Connectors

The board has a number of connectors that allow you to configure your system to suit your application.

The table below shows the function of each of the connectors of the board:

| Label    | Function                                      |
|----------|-----------------------------------------------|
| CN1      | Optional ATX Power Connector                  |
| CN2      | TTL_LCD Connector                             |
| CN3      | TTL_LCD Connector                             |
| CN4      | Channel 1 LVDS Connector                      |
| CN5      | Channel 2 LVDS Connector                      |
| CN6      | SIR Connector                                 |
| CN8      | USB1/2 Connector                              |
| CN9      | USB3/4 Connector                              |
| CN10     | LPT Port Connector                            |
| CN11     | COM2 RS-232/422/485 Serial Port Connector     |
| CN12     | Floppy Connector                              |
| CN13     | COM1 RS-232 Serial Port Connector             |
| CN14 /15 | POWER Connector                               |
| CN17     | PS2 Keyboard/Mouse Connector                  |
| CN18     | VGA Display Connector                         |
| CN19     | 10/100Base-T RJ-45 Ethernet Connector / LAN 1 |
| CN20     | 10/100Base-T RJ-45 Ethernet Connector / LAN 2 |
| CN21     | CompactFlash™ Disk Connector                  |
| CN22     | Internal Keyboard Connector                   |
| CN23     | Internal Mouse Connector                      |
| CN24     | Audio Input/Output Connector                  |

#### **Connectors**

#### Full-Size SBC

| DIMM1 | DIMM Slot                          |
|-------|------------------------------------|
| DIMM2 | DIMM Slot                          |
| FAN1  | CPU Fan Connector                  |
| FAN2  | System Fan Connector               |
| IDE1  | Primary IDE Hard Drive Connector   |
| IDE2  | Secondary IDE Hard Drive Connector |
| PCI1  | PCI-104 Connector                  |
| JP5   | Front Panel Connector              |

-

#### 2.6 Setting Jumpers

You configure your card to match the needs of your application by setting jumpers. A jumper is the simplest kind of electric switch. It consists of two metal pins and a small metal clip (often protected by a plastic cover) that slides over the pins to connect them. To "close" a jumper you connect the pins with the clip.

To "open" a jumper you remove the clip. Sometimes a jumper will have three pins, labeled 1, 2 and 3. In this case you would connect either pins 1 and 2 or 2 and 3.

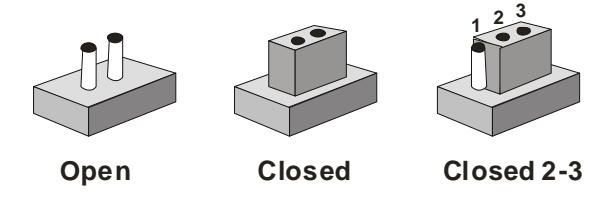

A pair of needle-nose pliers may be helpful when working with jumpers.

If you have any doubt about the best hardware configuration for your application, contact your local distributor or sales representative before you make any change.

Generally, you simply need a standard cable to make most connections.

| Fu | II-Size | SBC |
|----|---------|-----|
|----|---------|-----|

#### 2.7 LCD Voltage Selection (JP2)

| JP2 | Function        |  |
|-----|-----------------|--|
| 1-2 | +5V             |  |
| 2-3 | +3.3V (Default) |  |

#### 2.8 TFT\_LCD Clock Selection (JP3)

| JP3 | Function      |  |
|-----|---------------|--|
| 1-2 | CLK (Default) |  |
| 2-3 | Reverse CLK   |  |

#### 2.9 COM2 RS-232/422/485 Selection (JP6&JP7)

| JP7 | JP6                  | Function         |
|-----|----------------------|------------------|
| 1-2 | 1-2, 4-5, 7-8, 10-11 | RS-232 (Default) |
| 3-4 | 2-3, 5-6, 8-9, 11-12 | RS-422           |
| 5-6 | 2-3, 5-6, 8-9, 11-12 | RS-485           |

#### Full-Size SBC

#### 2.10 Clear CMOS (JP8)

#### Warning:

To avoid damaging the computer, always turn off the power supply before setting " Clear CMOS." Before turning on the power supply, set the jumper back to "Protected"

| JP8 | Function            |
|-----|---------------------|
| 1-2 | Protected (Default) |
| 2-3 | Clear CMOS          |

#### 2.11 PCI-104 I/O Voltage Selection (JP10)

| JP10 | Function      |  |
|------|---------------|--|
| 1-2  | +5V (Default) |  |
| 2-3  | +3.3V         |  |

#### 2.12 COM2 Ring/+5V/+12V Selection (JP11)

| JP11 | Function       |  |
|------|----------------|--|
| 1-2  | +12V           |  |
| 3-4  | +5V            |  |
| 5-6  | Ring (Default) |  |

#### 2.13 Optional ATX Power Connector (CN1)

| Pin | Signal |
|-----|--------|
| 1   | N.C    |
| 2   | GND    |
| 3   | N.C    |
| 4   | GND    |
| 5   | PS-ON  |
| 6   | +5VSB  |

#### 2.14 TTL\_LCD Connector (CN2)

| Pin | Signal | Pin | Signal |
|-----|--------|-----|--------|
| 1   | +5V    | 2   | +5V    |
| 3   | GND    | 4   | GND    |
| 5   | +3.3V  | 6   | +3.3V  |
| 7   | ENBKL  | 8   | GND    |
| 9   | N.C    | 10  | N.C    |
| 11  | B00    | 12  | B01    |
| 13  | B02    | 14  | B03    |
| 15  | B04    | 16  | B05    |
| 17  | N.C    | 18  | N.C    |
| 19  | G00    | 20  | G01    |
| 21  | G02    | 22  | G03    |
| 23  | G04    | 24  | G05    |
| 25  | N.C    | 26  | N.C    |
| 27  | R00    | 28  | R01    |

|    | Full-Size SBC |    | S B C - 7 8 0 |
|----|---------------|----|---------------|
|    |               |    |               |
| 29 | R02           | 30 | R03           |
| 31 | R04           | 32 | R05           |
| 33 | GND           | 34 | GND           |
| 35 | DOT_CLOCK     | 36 | VSYNC         |
| 37 | DE            | 38 | HSYNC         |
| 39 | N.C           | 40 | ENAVEE        |
|    |               |    |               |

#### 2.15 TTL\_LCD Connector (CN3)

| Pin | Signal | Pin | Signal |
|-----|--------|-----|--------|
| 1   | GND    | 2   | GND    |
| 3   | B10    | 4   | B11    |
| 5   | B12    | 6   | B13    |
| 7   | B14    | 8   | B15    |
| 9   | G10    | 10  | G11    |
| 11  | G12    | 12  | G13    |
| 13  | G14    | 14  | G15    |
| 15  | R10    | 16  | R11    |
| 17  | R12    | 18  | R13    |
| 19  | R14    | 20  | R15    |

-

#### 2.16 Channel 1 LVDS Connector (CN4)

| Pin | Signal        | Pin | Signal        |
|-----|---------------|-----|---------------|
| 1   | LVDS_TX1OUT1+ | 2   | LVDS_TX1OUT1- |
| 3   | GND           | 4   | GND           |
| 5   | LVDS_TX1CLK+  | 6   | LVDS_TX1CLK-  |
| 7   | GND           | 8   | PPVCC         |
| 9   | PPVCC         | 10  | PPVCC         |
| 11  | LVDS_TX1OUT2+ | 12  | LVDS_TX1OUT2- |
| 13  | GND           | 14  | GND           |
| 15  | LVDS_TX1OUT0+ | 16  | LVDS_TX1OUT0- |
| 17  | N.C           | 18  | N.C           |
| 19  | ENVDD         | 20  | N.C           |

#### 2.17 Channel 2 LVDS Connector (CN5)

| Pin | Signal        | Pin | Signal        |
|-----|---------------|-----|---------------|
| 1   | LVDS_TX2OUT1+ | 2   | LVDS_TX2OUT1- |
| 3   | GND           | 4   | GND           |
| 5   | LVDS_TX2CLK+  | 6   | LVDS_TX2CLK-  |
| 7   | GND           | 8   | PPVCC         |
| 9   | PPVCC         | 10  | PPVCC         |
| 11  | LVDS_TX2OUT2+ | 12  | LVDS_TX2OUT2- |
| 13  | GND           | 14  | GND           |
| 15  | LVDS_TX2OUT0+ | 16  | LVDS_TX2OUT0- |
| 17  | N.C           | 18  | N.C           |

#### 2.18 SIR Connector (CN6)

| Pin | Signal |
|-----|--------|
| 1   | +5V    |
| 2   | NA     |
| 3   | CIRRX  |
| 4   | GND    |
| 5   | CIRTX  |

#### 2.19 USB Connectors (CN8/CN9)

## **USB1 Connector (CN8)**

| Pin | Signal | Pin | Signal |
|-----|--------|-----|--------|
| 1   | +5V    | 2   | GND    |
| 3   | USBD0- | 4   | GND    |
| 5   | USBD0+ | 6   | USBD1+ |
| 7   | GND    | 8   | USBD1- |
| 9   | GND    | 10  | +5V    |

#### USB2 Connector (CN9)

| Pin | Signal | Pin | Signal |
|-----|--------|-----|--------|
| 1   | +5V    | 2   | GND    |
| 3   | USBD2- | 4   | GND    |
| 5   | USBD2+ | 6   | USBD3+ |
| 7   | GND    | 8   | USBD3- |
| 9   | GND    | 10  | +5V    |

#### 2.20 LPT Port Connector(CN10)

| Pin | Signal  | Pin | Signal |
|-----|---------|-----|--------|
| 1   | #STROBE | 2   | #AFD   |
| 3   | DATA0   | 4   | #ERROR |
| 5   | DATA1   | 6   | #INIT  |
| 7   | DATA2   | 8   | #SLIN  |
| 9   | DATA3   | 10  | GND    |
| 11  | DATA4   | 12  | GND    |
| 13  | DATA5   | 14  | GND    |
| 15  | DATA6   | 16  | GND    |
| 17  | DATA7   | 18  | GND    |
| 19  | #ACK    | 20  | GND    |
| 21  | BUSY    | 22  | GND    |
| 23  | PE      | 24  | GND    |
| 25  | SELECT  | 26  | N.C    |

#### 2.21 COM2 RS-232/422/485 Serial Port Connector(CN11)

| Pin | Signal                 | Pin | Signal       |
|-----|------------------------|-----|--------------|
| 1   | DCD (422TXD-/485DATA-) | 2   | RXD(422RXD+) |
| 3   | TXD(422TXD+/485DATA+)  | 4   | DTR(422RXD-) |
| 5   | GND                    | 6   | DSR          |
| 7   | RTS                    | 8   | CTS          |
| 9   | RI/+12V                | 10  | N.C          |

### 2.22 Floppy Connector(CN12)

| Pin | Signal | Pin | Signal          |
|-----|--------|-----|-----------------|
| 1   | GND    | 2   | #REDWC          |
| 3   | GND    | 4   | N.C             |
| 5   | GND    | 6   | #DS1            |
| 7   | GND    | 8   | #INDEX          |
| 9   | GND    | 10  | #MOTOR A        |
| 11  | GND    | 12  | #DRIVE SELECT B |
| 13  | GND    | 14  | #DRIVE SELECT A |
| 15  | GND    | 16  | #MOTOR B        |
| 17  | GND    | 18  | #DIR            |
| 19  | GND    | 20  | #STEP           |
| 21  | GND    | 22  | #WRITE DATA     |
| 23  | GND    | 24  | #WRITE GATE     |
| 25  | GND    | 26  | #TRACK0         |
| 27  | GND    | 28  | #WRITE PROTECT  |
| 29  | GND    | 30  | #READ DATA      |
| 31  | GND    | 32  | #SIDE1          |
| 33  | GND    | 34  | #DISK CHANGE    |

#### 2.23 COM1 RS-232 Serial Port Connector (CN13)

| Pin | Signal | Pin | Signal |
|-----|--------|-----|--------|
| 1   | DCD    | 2   | RXD    |
| 3   | TXD    | 4   | DTR    |
| 5   | GND    | 6   | DSR    |
| 7   | RTS    | 8   | CTS    |
| 9   | RI     | 10  | N.C    |

#### 2.24 Power Connector (CN14 / CN15)

| CN14 | 4        |     |        |
|------|----------|-----|--------|
| Pin  | Signal   | Pin | Signal |
| 1    | +3.3V    | 11  | +3.3V  |
| 2    | +3.3V    | 12  | -12V   |
| 3    | GND      | 13  | GND    |
| 4    | +5V      | 14  | PS_ON  |
| 5    | GND      | 15  | GND    |
| 6    | +5V      | 16  | GND    |
| 7    | GND      | 17  | GND    |
| 8    | POWER OK | 18  | -5V    |
| 9    | +5VSB    | 19  | +5V    |
| 10   | +12V     | 20  | +5V    |

| Full-Size | SBC |
|-----------|-----|
|-----------|-----|

| CN | 11 | 5 |
|----|----|---|
|----|----|---|

\* optional function

| Pin | Signal |
|-----|--------|
| 1   | N.C    |
| 2   | +5V    |
| 3   | +12V   |
| 4   | -12V   |
| 5   | GND    |
| 6   | GND    |
| 7   | GND    |
| 8   | GND    |
| 9   | -5V    |
| 10  | +5V    |
| 11  | +5V    |
| 12  | +5V    |

#### 2.25 PS2 Keyboard/Mouse Connector (CN17)

| Pin | Signal  |
|-----|---------|
| 1   | KB_DATA |
| 2   | MS-DATA |
| 3   | GND     |
| 4   | +5VSB   |
| 5   | KB_CLK  |
| 6   | MS_CLK  |

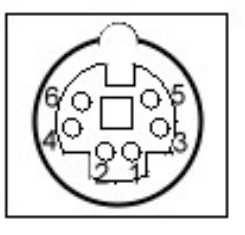

#### Chapter 2 Quick Installation Guide

#### 2.26 VGA Display Connector (CN18)

| Pin | Signal | Pin | Signal |
|-----|--------|-----|--------|
| 1   | RED    | 2   | GREEN  |
| 3   | BLUE   | 4   | N.C    |
| 5   | GND    | 6   | GND    |
| 7   | GND    | 8   | GND    |
| 9   | +5V    | 10  | GND    |
| 11  | N.C    | 12  | DDCDAT |
| 13  | HSYNC  | 14  | VSYNC  |
| 15  | DDCCLK | 16  | GND    |

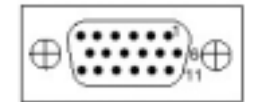

#### 2.27 10/100Base-T RJ-45 Ethernet Connectors (CN19 / CN20)

| Pin | Signal  | Pin | Signal    |
|-----|---------|-----|-----------|
| 1   | TX+     | 2   | TX-       |
| 3   | RX+     | 4   | N/C       |
| 5   | N/C     | 6   | RX-       |
| 7   | N/C     | 8   | N/C       |
| 9   | N/C     | 10  | N/C       |
| 11  | Ground  | 12  | Ground    |
| 13  | ACT_LED | 14  | LINK_LED  |
| 15  | +3.3 V  | 16  | SPEED_LED |

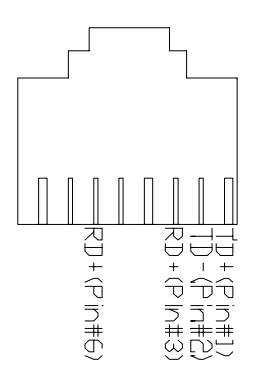

#### Chapter 2 Quick Installation Guide

## 2.28 CompactFlash™ Disk Connector (CN21)

| Pin | Signal | Pin | Signal      |
|-----|--------|-----|-------------|
| 1   | Ground | 26  | Ground      |
| 2   | SDD3   | 27  | SDD11       |
| 3   | SDD4   | 28  | SDD12       |
| 4   | SDD5   | 29  | SDD13       |
| 5   | SDD6   | 30  | SDD14       |
| 6   | SDD7   | 31  | SDD15       |
| 7   | SDCS#1 | 32  | SDCS#3      |
| 8   | Ground | 33  | Ground      |
| 9   | Ground | 34  | SDIOR#      |
| 10  | Ground | 35  | SDIOW#      |
| 11  | Ground | 36  | +5V         |
| 12  | Ground | 37  | IRQ15       |
| 13  | +5V    | 38  | +5V         |
| 14  | Ground | 39  | CSEL#       |
| 15  | Ground | 40  | N.C         |
| 16  | Ground | 41  | SEC_IDERST# |
| 17  | Ground | 42  | SIORDY      |
| 18  | SDA2   | 43  | N.C         |
| 19  | SDA1   | 44  | +5V         |
| 20  | SDA0   | 45  | DASP#       |
| 21  | SDD0   | 46  | PDIAG#      |
| 22  | SDD1   | 47  | SDD8        |
| 23  | SDD2   | 48  | SDD9        |
| 24  | N.C    | 49  | SDD10       |
| 25  | Ground | 50  | Ground      |

#### 2.29 Internal Keyboard Connector (CN22)

| Pin | Signal         |
|-----|----------------|
| 1   | Keyboard Clock |
| 2   | Keyboard Data  |
| 3   | NC             |
| 4   | Ground         |
| 5   | +5VSB          |

#### 2.30 Internal Mouse Connector (CN23)

| Pin | Signal      |
|-----|-------------|
| 1   | Mouse Clock |
| 2   | Mouse Data  |
| 3   | Ground      |
| 4   | +5VSB       |

#### 2.31 Audio Input/Output Connector (CN24)

| Pin | Signal       |    |              |
|-----|--------------|----|--------------|
| 1   | MIC_in       | 2  | MIC_VCC      |
| 3   | Audio Ground | 4  | CD_GND       |
| 5   | LINE_in L    | 6  | CD_L         |
| 7   | LINE_in R    | 8  | CD_GND       |
| 9   | Audio Ground | 10 | CD_R         |
| 11  | LINE_out L   | 12 | LINE_out R   |
| 13  | Audio Ground | 14 | Audio Ground |
# 2.32 Fan Connectors (FAN1&FAN2)

| Pin | Signal      |
|-----|-------------|
| 1   | GND         |
| 2   | +12V        |
| 3   | Speed Sense |

#### 2.33 Primary/Secondary Hard Drive Connector (IDE1&IDE2)

| Pin | Signal    | Pin | Signal      |
|-----|-----------|-----|-------------|
| 1   | IDE RESET | 2   | GND         |
| 3   | DATA7     | 4   | DATA8       |
| 5   | DATA6     | 6   | DATA9       |
| 7   | DATA5     | 8   | DATA10      |
| 9   | DATA4     | 10  | DATA11      |
| 11  | DATA3     | 12  | DATA12      |
| 13  | DATA2     | 14  | DATA13      |
| 15  | DATA1     | 16  | DATA14      |
| 17  | DATA0     | 18  | DATA15      |
| 19  | GND       | 20  | N.C         |
| 21  | REQ       | 22  | GND         |
| 23  | IO WRITE  | 24  | GND         |
| 25  | IO READ   | 26  | GND         |
| 27  | IO READY  | 28  | GND         |
| 29  | DACK      | 30  | GND         |
| 31  | IRQ       | 32  | N.C         |
| 33  | ADDR1     | 34  | UDMA DETECT |
| 35  | ADDR0     | 36  | ADDR2       |
| 37  | CS#1      | 38  | CS#3        |
| 39  | LED       | 40  | GND         |

# 2.34 Front Panel Connector (JP5)

| Pin | Signal             |    |                    |
|-----|--------------------|----|--------------------|
| 1   | Power On Button(-) | 2  | Power On Button(+) |
| 2   | IDE LED(-)         | 4  | IDE LED(+)         |
| 5   | External Buzzer(-) | 6  | External Buzzer(+) |
| 7   | Power LED(-)       | 8  | Power LED(+)       |
| 9   | Reset Switch(-)    | 10 | Reset Switch(+)    |

Full-Size SBC

SBC-780

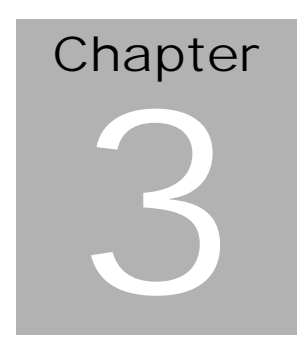

# Award BIOS Setup

#### 3.1 System test and initialization

These routines test and initialize board hardware. If the routines encounter an error during the tests, you will either hear a few short beeps or see an error message on the screen. There are two kinds of errors: fatal and non-fatal. The system can usually continue the boot up sequence with non-fatal errors. Non-fatal error messages usually appear on the screen along with the following instructions:

Press <F1> to RESUME

Write down the message and press the F1 key to continue the boot up sequence.

When you should encounter fatal errors, please contact your distributor or sales representative.

System configuration verification

These routines check the current system configuration the values stored in the CMOS memory of the board. If they do not match, the program outputs an error message. You will then need to run the BIOS setup program to set the configuration information in memory.

There are three situations in which you will need to change the CMOS settings:

You are starting your system for the first time

You have changed the hardware attached to your system

The CMOS memory has lost power and the configuration information has been erased.

The SBC-780 CMOS memory has an integral lithium battery backup for data retention. However, you will need to replace the complete unit when it finally runs down.

#### 3.2 Award BIOS CMOS setup

Awards BIOS ROM has a built-in Setup program that allows users to modify the basic system configuration. This type of information is stored in battery-backed CMOS memory so that it retains the Setup information when the power is turned off.

Some items in the BIOS are programmed to auto detect your system. The presence or the values of these items vary with the corresponding hardware specification of your system.

# • Entering setup

Power on the computer and press <Del> immediately. This will allow you to enter Setup. The top menu offers users various functions to configure the system. The default page after entering the BIOS setup is [Main – Standard CMOS setup].

# • Major Setup Features:

#### ♦ Main – Standard CMOS Features

Use this menu for basic system configuration. (Date, time, IDE, etc.)

# Advanced Features Setup

Use this menu to set the advanced features available on your system.

# ♦ Advanced BIOS Features

Use this menu to set the advanced features available on your system.

#### ♦ Advanced Chipset Features

Use this menu to change the values of the chipset registers and optimize your system performance.

#### ♦ Integrated Peripherals

Use this menu to specify your settings for integrated peripherals. (IDE, LAN, Serial Port, Parallel Port, IR, Audio)

#### ♦ Power Management Setup

Use this menu to specify your settings for power management. (HDD power down, power on by events, KB wake up, etc.)

#### ♦ PnP/PCI Configurations

This entry appears if your system supports PnP/PCI.

# • Default – Load Optimized Defaults

Use this menu to load the BIOS default values that are factory settings for optimal performance system operations. While AWARD has designated the custom BIOS to maximize performance, the factory has the right to change these defaults to meet their needs.

# • Security Password

Use this menu to set password

# • PC Health Setup

This menu allows you to set the shutdown temperature for your system.

Exit Setup

# • Clk/Voltage Setup

Use this menu to specify your settings for auto detect DIMM/PCI clock and spread spectrum.

# • Exit

#### ♦ Save & Exit Setup

Save CMOS value changes to CMOS and exit setup.

#### ♦ Exit Without Saving

Abandon all CMOS value changes and exit setup.

#### Full-Size SBC

#### 3.2.1 Main Setup

#### • Standard CMOS setup

Select [Main] for STANDARD CMOS SETUP option from the top menu, the screen shown below is displayed. This standard Setup Menu allows users to configure system components such as date, time, hard disk drive, floppy drive and display. Once a field is highlighted, on-line help information is displayed in the right box of the Menu screen.

| Date (encodiey)                                                                                                    | wed. 200 28 2003                            | Item Help                                                  |
|----------------------------------------------------------------------------------------------------|---------------------------------------------|------------------------------------------------------------|
| <ul> <li>IDE Primary Muster</li> <li>IDE Primary Slave</li> <li>IDE Secondary Master</li> <li>IDE Secondary Slave</li> </ul> | 5.32.1.4                                    | Henu Level .<br>Change the day, month,<br>year and century |
| Drive A<br>Drive B                                                                                                    | [1.44M, 3.5 in.]<br>[None]                  |                                                            |
| Video<br>Halt On<br>Select Display Device                                                                                    | [EGA/VGA]<br>[All _ But Keyboard]<br>[Auto] |                                                            |
| Base Hewry<br>Extended Hearry<br>Total Henory                                                                                | 640x<br>64112x<br>65530x                    |                                                            |

#### ♦ Date and Time Configuration

The BIOS determines the day of the week from the other date information. This field is for information only.

Press the left or right arrow key to move to the desired field (date, month, year). Press the PgUp/- or PgDn/+ key to change the setting, or type the desired value into the field.

The time format is based on the 24-hour military-time clock. For example, 1 p.m. is 13:00:00 hours. Press the left or right arrow key to move to the desired field. Press the PgUp/- or PgDn/+ key to change the setting, or type the desired value into the field.

# • IDE Primary/Secondary Master/Slave

#### ♦ IDE HDD Auto-Detection

This section does not show information about other IDE devices, such as a CD-ROM drive, or other hard drive types, such as SCSI drives.

NOTE: It is recommended to select "AUTO" for all drives.

The BIOS can automatically detect the specifications and optimal operating mode of almost all IDE hard drives. When you select AUTO for a hard drive, the BIOS will detect its specifications

#### ♦ IDE Primary/Secondary Master/Slave

If you do not want to select "AUTO", other methods of selecting the drive type are available:

1.NONE: No drive type to be selected.

2.Manual: This will allow you to manually set the drive type you are using in your system. (See as below)

#### ♦ Drive A

#### ♦ Drive B

Select the correct specifications for the diskette drive(s) installed in the computer.

| • | None No d                        | iskette drive installed                          |
|---|----------------------------------|--------------------------------------------------|
| • | 360K, 5.25 in<br>360 kilobyte ca | 5-1/4 inch PC-type standard drive;<br>pacity     |
| • | 1.2M, 5.25 in<br>drive; 1.2 mega | 5-1/4 inch AT-type high-density<br>byte capacity |
| • | 720K, 3.5 in<br>720 kilobyte ca  | 3-1/2 inch double-sided drive;<br>pacity         |
| • | 1.44M, 3.5 in<br>1.44 mega byte  | 3-1/2 inch double-sided drive; capacity          |
|   | 2.88M, 3.5 in<br>2.88 mega byte  | 3-1/2 inch double-sided drive; capacity          |

# • Video

This function setting allows you to select the video type.

The choices: EGA/VGA, CGA 40, CGA 80, MONO

# • Halt On

During the power-on-self-test (POST), the computer will stop if the BIOS detects a hardware error. You can tell BIOS to ignore certain errors during POST and continue the boot-up process.

The choices: All, But Keyboard; All, But Diskette; All, But

Disk/Key; All Errors; No Errors.

# • Select Display Device

This field selects the type of display device installed in your computer.

The choices: Auto, CRT, LCD, CRT+LCD

# Base Memory

Typically 640 KB. Also called conventional memory. The DOS operating system and conventional applications use this area.

# • Extended Memory

Above the 1-MB boundary. Early IBM personal computers could not use memory above 1 MB, but current PCs and their software can use extended memory.

# • Total Memory

The fields show the total installed random access memory (RAM).

#### 3.2.2 Advanced Features Setup

By choosing the [Advanced BIOS Feature] option from the initial setup menu, the screen below is displayed.

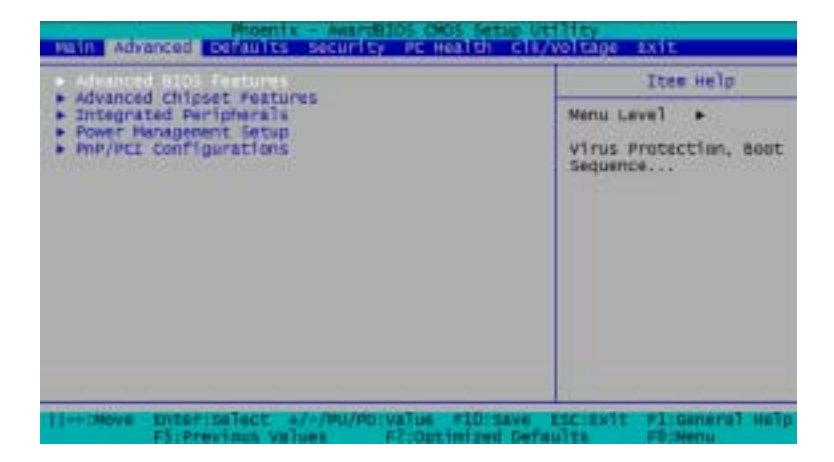

| Phoenix - Au                                                                                                    | aritics des satur ut                                                                                                    | 19ty                                                                                                    |
|----------------------------------------------------------------------------------------------------|----------------------------------------------------------------------------------------------------|----------------------------------------------------------------------------------------------------|
| Advanced BIOS Feat                                                                                                    | Cures.                                                                                                    | Itun Halp                                                                                                    |
| Quick Power on Self Text<br>First Boot Device<br>Second Boot Device<br>Sout Other Device<br>Sout Other Device<br>Sout Up Floppy Drive<br>Sout Up Floppy Seek<br>Boot Up Floppy Seek<br>Boot Up Floppy Seek<br>Sout Up Floppy Seek<br>Sout Up Floppy Seek<br>Sout Up Floppy Seek<br>Sout Up Floppy Seek<br>Sout Up Floppy Seek<br>Sout Up Floppy Seek<br>Sout Up Floppy Seek<br>Sout Up Floppy Seek<br>Typematic Rate Setting<br>Typematic Rate Setting<br>Typematic Rate Setting<br>Security Option<br>OS Select For SRAP > See<br>Stood -CBFFF Shadow<br>CCDOD-CBFFF Shadow<br>D0000-DSFFF Shadow<br>D0000-DSFFF Shadow | Action[]<br>Creatined]<br>Florgey]<br>Gol<br>InsoMe<br>Col<br>InsoMed]<br>Creatined]<br>Creatined]<br>Creati | Name Lavel ++<br>Allows you to choose<br>the VIRUS warning<br>feature for IDE Hard<br>Disk boot sector<br>protection. If this<br>function is enabled<br>and someone attempt to<br>write data into this<br>area. GLOS will show<br>a warning message on<br>screen and alarm beep |
| 11-+ Maye Enter:select +/-/M<br>P5:Previous values                                                                                                    | Montyalse Millisave s<br>A7toptimiz                                                                                                    | SCIENTE Pliceneral Help<br>ed befaults                                                                                                    |

# ♦ Virus Warning

When enabling this item, you receive a warning message if a program (specifically, a virus) attempts to write to the boot sector or the partition table of the hard disk drive. You should then run an anti-virus program. Keep in mind that this feature protects only the boot sector, not the entire hard drive.

**NOTE**: Many disk diagnostic programs that access the boot sector table can trigger the virus-warning message. If you plan to run such a program, we recommend that you first disable the virus warning. Before installing Microsoft Windows, please disable this function.

The choices: Enabled, Disabled.

# ♦ Quick Power On Self Test

Select Enabled to reduce the amount of time required to run the power-on-self-test (POST) while system booting.

The choices: Enabled, Disabled.

# ♦ First/Second/Third Boot Device

The BIOS attempts to load the operating system from the devices in the sequence selected in these items.

The choices: Floppy, LS120, HDD, SCSI, CDROM, ZIP100, USB-FDD, USB-ZIP, USB-CDROM, USB-HDD, LAN, ISA-FDD, Disabled.

#### ♦ Boot Other Device

If your boot device, such as SCSI/RAID, is not included in the following choices "Floppy, LS120, HDD, SCSI, CDROM, ZIP100, USB-FDD, USB-ZIP, USB-CDROM, USB-HDD, LAN, ISA-FDD", you may set First/Second/Third Boot devices to "Disabled" and enable the BOOT Other Device function. The system will automatically boot the other device.

The choices: Enabled, Disabled.

# ♦ Swap Floppy Drive

This field is effective only in systems with two floppy drives. Selecting enabled assigns physical drive B to logical drive A, and vice-versa.

The choices: Enabled, Disabled.

# ♦ Boot Up Floppy Seek

When Enabled, the BIOS tests (seeks) floppy drives to determine whether they have 40 or 80 tracks. Only 360-KB floppy drives have 40 tracks; drives with 720 KB, 1.2 MB, and 1.44 MB capacity all have 80 tracks. Because very few modern PCs have 40-track floppy drives, we recommend you to choose "Disabled" to save time.

The choices: Enabled, Disabled.

# ♦ Boot Up NumLock Status

Toggle between On or Off to control the state of the NumLock key when the system boots. When toggled On, the numeric keypad generates numbers instead of controlling cursor operations.

The choices: On, Off.

# ♦ Gate A20 Option

Gate A20 refers to the way the system addresses memory above 1 MB (extended memory). When set to Fast, the system chipset controls Gate A20. When set to Normal, a pin in the keyboard controller controls Gate A20. Setting Gate A20 to fast improves system speed, particularly with OS/2 and Windows.

The choices: Fast, Normal.

# ♦ Typematic Rate Setting

Keystrokes repeat at a rate determined by the keyboard controller. When enabled, the typematic rate and typematic delay can be selected.

The choices: Enabled, Disabled.

# ♦ Typematic Rate (Chars/Sec)

When the typematic rate setting is enabled, you can select a typematic rate, at which character repeats when you hold down a key.

The choices: 6, 8, 10, 12, 15, 20, 24, 30.

# ♦ Typematic Delay (Msec)

When the typematic rate setting is enabled, you can select a typematic delay, at which before keystrokes begin to repeat.

The choices: 250, 500, 750, 1000

# ♦ Security Option

If you have set a password, select if the password is required every time the System boots, or only when you enter Setup.

The choices: Setup, System.

# ♦ OS Select For DRAM > 64MB

The choices: Non-OS2, OS2

# ♦ Video BIOS Shadow

The choices: Enabled, Disabled

# 

The choices: Enabled, Disabled

Full-Size SBC

# • Advanced Chipset features setup

By choosing the [Advanced Chipset Features Setup] option from the INITIAL SETUP SCREEN menu, the screen below is displayed.

| Advanced Chipset                                                                                                    | Features                                                                                                    | Itam Help      |
|----------------------------------------------------------------------------------------------------|----------------------------------------------------------------------------------------------------|----------------|
| DRAM Cleck<br>BEAM Coche Length<br>Bank Enterleave<br>Meeory Hole<br>Frame Buffer Size<br>ASP Aperture Size<br>Panel Type<br>Boot Device Select<br>OnChip USB<br>USB Keyboard Support<br>USB Mouse Support<br>DECHip Sound | HESSACT<br>HINT CDA<br>Disabled<br>[Disabled]<br>524<br>644<br>[DD34768 TFT 18bit]<br>Auto]<br>Stubled]<br>Disabled]<br>Disabled]<br>Auto]<br>(Auto] | Meriu Level ++ |
| 11                                                                                                    | ··/PU/PD:xmlum FLD; Seve                                                                                                    | esciente ra    |

#### ♦ DRAM Timing By SPD

This function stores information about Memory Module setting. Therefore, it can auto detect the best frequency that the memory module should use.

The Choices: Disabled, Enabled

#### ♦ Memory Hole

Enable this function to allow ISA ROM to map to 15-16M and support Legacy ISA devices. If you don't utilize legacy ISA devices in your system, you are recommended to disable this function to enhance graphic performance.

The choices: Disabled, 15M – 16M

# ♦ Frame Buffer Size

Set the size of memory for graphic display.

The choices: 2M, 4M, 8M, 16M, 32M

#### ♦ AGP Aperture Size

Aperture size will ensure that all writes posted in the global write buffer to the graphics aperture are retired to DRAM before initiating any CPU-PCI cycle. This can be used to ensure synchronization between the CPU and AGP master.

The choices: 128M, 64M, 32M, 16M, 8M, 4M

# ♦ Panel Type

 The choices:
 640x480 TFT

 800x600 TFT

 1024x768 TFT 36bit

 1024x768 TFT 18bit

 1024x768 LVDS 1 Channel

 1024x768 LVDS 2 Channel

 800x600 LVDS

#### ♦ Boot Device Select

The choices: Auto, Both

#### ♦ OnChip USB

The choices: Enabled, Disabled.

#### ♦ USB Keyboard Support

The choices: Enabled, Disabled.

#### ♦ USB Mouse Support

The choices: Disabled, Enabled

# ♦ OnChip Sound

The choices: Auto, Disabled

#### Full-Size SBC

# • Integrated Peripherals

By choosing the [Integrated Peripherals] option from the INITIAL SETUP SCREEN menu, the screen below is displayed.

| Integrated Per                                                                                                    | ipherals.                                                                                     |       | Iter    | t Help |
|----------------------------------------------------------------------------------------------------|-----------------------------------------------------------------------------------------------|-------|---------|--------|
| Dechis IDE Cherrell<br>IDE Prefetch Node<br>Primery Master PID<br>Primery Slave PID<br>Secondary Naster PID<br>Secondary Naster PID<br>Secondary Naster IDMA<br>Primery Slave UDMA<br>Secondary Naster IDMA<br>Secondary Naster IDMA<br>Secondary Naster IDMA<br>Secondary Naster IDMA<br>Secondary Naster IDMA<br>Secondary Naster IDMA<br>Secondary Naster IDMA<br>Deboard LAM2<br>IDE HOD Block Node<br>Deboard LAM2<br>IDE HOD Block Node<br>Deboard Serial Port 1<br>Deboard Serial Port 2<br>UMAE 2 Node<br>The Secondary Associate<br>The Second Revailed Port<br>Deboard Revailed Port 1<br>Deboard Revailed Port 2<br>UMAE 2 Node<br>The Second Revailed Port<br>Deboard Revailed Port 2<br>UMAE 2 Node<br>IDM Second Revailed Port<br>Deboard Revailed Port 2<br>Deboard Revailed Port 2<br>Deboard Revailed Port 2<br>Deboard Revailed Port 3<br>Deboard Revailed Port 3<br>Deboard Revai | Exabled<br>Exabled<br>Exabled<br>Auto<br>Auto<br>Auto<br>Auto<br>Auto<br>Auto<br>Auto<br>Auto | + Mer | u Level | *      |

#### ♦ OnChip IDE Channel0 / OnChip IDE Channel1

The integrated peripheral controller contains an IDE interface supporting two IDE channels.

The choices: Enabled, Disabled

#### ♦ IDE Prefetch Mode

The onboard IDE drive interfaces support IDE prefetching for faster drive access.

The choices: Enabled, Disabled

#### ♦ Primary/Secondary Master/Slave PIO

The four IDE PIO (Programmable Input Output) fields let you set a PIO mode for each of the tow IDE devices and the two storage devices that the onboard IDE interface supports. Modes 0 to 4 provide successively increased performance. In Auto mode, the system automatically determines the best mode for each device.

The choices: Auto, Mode 0, Mode 1, Mode 2, Mode 3,

Mode 4

#### ♦ Primary/Secondary Master/Slave UDMA

Ultra DMA33/66/100 implementation is only working when your IDE hard drive supports it and the operating environment includes a DMA driver. If your hard drive and IDE cable both support Ultra DMA 33/66/100 select Auto to enable BIOS support.

The choices: Auto, Disabled

#### ♦ Init Display First

You can select AGP or PCI slot to initialize it as the primary display before initializing any other display device on the system.

The choices: PCI Slot, AGP

# ♦ Onboard LAN1/LAN2

The default setting for this is "Enabled". If you do not utilize onboard LAN function, just configure it as "Disabled" without any efforts on jumper setting.

The choices: Enabled, Disabled

#### ♦ IDE HDD Block Mode

Block mode is also called "block transfer", "multiple commands", or "multiple sector read/write". If your IDE hard drive supports block mode, please select "Enabled" for automatic detection of the optimal number of block read/write per sector the drive supports.

The choices: Enabled, Disabled

# ♦ Onboard Serial Port 1/ Port 2

Normally, the board's I/O chips will occupy a certain portion of memory space. For each I/O device, the computer provides and I/O address. The more devices attached the more address needed to organize the memory storage areas. If all the I/O devices are fun running through the same address, your devices would come to a near halt. Also, the corresponding interrupt needs to be selected.

The choices: Disabled, 3F8/IRQ4, 2F8/IRQ3, 3E8/IRQ4,

2E8/IRQ3, Auto

# ♦ UART 2 Mode

If you do not disable Onboard Serial Port 2, you will have to select an operating mode for the second serial port.

The choices: Standard, HPSIR, ASKIR

If you select HRSIR or ASKIT, you have to set the following tow functions.

#### ♦ IR Function Duplex

Select the value required by the IR device connected to the IR port. Full-duplex mode permits simultaneous two-direction transmission. Half-duplex mode permits transmission in one direction only at a time.

The choices: Full, Half

#### ♦ Tx, Rx inverting enable

Please consult with your IR peripheral documentation to select the correct setting of the TxD and RxD signals.

The choices: No, No; No, Yes; Yes, No; Yes, Yes

#### ♦ Onboard Parallel Port

Two bi-directional parallel ports.

The choices: Disabled, 3BC/IRQ7, 378/IRQ7, 278/IRQ5

#### ♦ Onboard Parallel Mode

Two bi-directional parallel ports.

The choices: Normal, EPP, ECP, ECP/EPP

#### ♦ ECP Mode Use DMA

Select a DMA channel for the port.

The choices: 1, 3

#### ♦ Parallel Port EPP Type

You can use this feature to choose which version of EPP to sue. For better performance, use EPP 1.9. But if you are facing connection issues, try to set it to EPP 1.7.

The choices: EPP1.9, EPP1.7

#### ♦ Onboard Legacy Audio

Enable to utilize onboard legacy audio function

The choices: Disabled, Enabled

#### ♦ Sound Blaster

Enable to utilize Sound Blaster function.

The choices: Disabled, Enabled

#### ♦ SB I/O Base Address

Select a base I/O address for the Sound Blaster interface.

The choices: 220H, 240H, 260H, 280H

# ♦ SB IRQ Select

Select Interrupt for the Sound Blaster interface.

The choices: IRQ 5, IRQ 7, IRQ 9, IRQ 10

#### ♦ SB DMA Select

Select DMA mode for the Sound Blaster interface.

The choices: DMA 0, DMA 1, DMA 2, DMA 3

#### Full-Size SBC

#### • Power Management Setup

By choosing the [Power Management Setup] option from the INITIAL SETUP SCREEN menu, the screen below is displayed.

|                                                                                                    | THE PERFO                                                                                                    | ICEN HEIT     |
|----------------------------------------------------------------------------------------------------|----------------------------------------------------------------------------------------------------|---------------|
| Power Managament<br>M control by AM<br>Video Off Option<br>Video Off Pethod<br>NOCEN Use 330<br>NOCENT by Meetin<br>State After Power Faill<br>welle Up Events | (Weil<br>Suspend -> Off)<br>Suspend -> Off)<br>(Suspend -> Off)<br>(S | Meru Level ++ |

#### ♦ ACPI Function

This item allows you to enable/disable the Advanced Configuration and Power Interface (ACPI). The option will automatically set "disabled" when AT power is applied.

The choices: Enabled, Disabled

#### ♦ Power Management

Select Max Saving mode or Min Saving mode or define desired Doze Mode, Suspend Mode, HDD Power Down functions by User Define.

This category allows you to select the type (or degree ) of

power saving and is directly related to the following modes:

- 1. User Define
- 2. Min Saving
- 3. Max Saving

| Min. Power   | Minimum power management.                |
|--------------|------------------------------------------|
| Saving       | HDD Power Down =15 minutes.              |
|              | Doze Mode = 1 hour                       |
|              | Suspend Mode = 1 hour                    |
| Max.Power    | Maximum power management ONLY            |
| Saving       | AVAILABLE FOR SL CPU'S.                  |
|              | HDD Power Down = 1                       |
|              | Doze Mode = 1 Min                        |
|              | Suspend Mode = 1 Min                     |
| User Defined | Allow you to set each mode individually. |
|              | When not disabled, each of the tinges is |
|              | from 1 min. to 1 hour except for HDD     |
|              | Power Down, which ranges from 1 min. to  |
|              | 15 min. and disable.                     |

# ♦ PM Control by APM

The choices: No, Yes

#### ♦ Video off Option

The choices: Always On, Suspend Off, All Modes Off

# ♦ Video off Method

The choices: Blank Screen, V/H SYNC+Blank, DPMS Support

#### ♦ MODEM Use IRQ

The choices: NA, 3, 4, 5, 7, 9, 10, 11

#### ♦ Soft-Off by PWRBTN

The choices: Delay 4 Sec, Instant-off

#### ♦ State After Power Failure

This field lets you determine the state that your PC returns to after a power failure. If set to off, the PC will not boot after a power failure. If set to on, the PC will restart after a power failure. If set to auto, the PC will restart to the former status. **This option will not be available when AT power is applied.** 

The choices: Auto, On, Off

#### Wake Up Events

| ARKE OD END                                                                                                    | nts                                                                                                    | Ites       | Help |
|----------------------------------------------------------------------------------------------------|----------------------------------------------------------------------------------------------------|------------|------|
| LPT & CON<br>HCO & FOO<br>PCI Master<br>Neles up on LAN<br>Modes King Resume<br>RTC Alars Resume<br>Datas (of Menth)<br>Resume Time (Minime La)<br>Primary INTH<br>INDS Activity Monitoring | LPF/CON]<br>(ON)<br>(OVF]<br>(D1sabled]<br>(D1sabled]<br>(D1sabled]<br>(D1sabled]<br>(D1 0 0 0<br>(ON) | Menu Lavel |      |

♦ VGA

The choices: Off, On

# ♦ LPT & COM

The choices: NONE, LPT, COM, LPT/COM

#### HDD & FDD

The choices: OFF, ON

#### ♦ PCI Master

The choices: OFF, ON

#### ♦ Wake up on LAN

The option will not be available when AT power is applied.

The Choices: Enabled, Disabled

# ♦ Modem Ring Resume

The option will not be available when AT power is applied.

The choices: Enabled, Disabled

#### ♦ RTC Alarm Resume

The option will not be available when AT power is applied.

The Choices: Enabled, Disabled

#### ♦ Date (of Month)

♦ Resume Time (hh:mm:ss)

#### ♦ Primay INTR

The Choices: OFF, ON

# **IRQ** Activity Monitoring

The choices: Enabled, Disabled

|      | Menu Lavel      | ****                  |
|------|-----------------|-----------------------|
|      |                 |                       |
| 1000 | ## F10:5####.,6 | # F10:5449E55;154[EF1 |

#### Full-Size SBC

#### • PnP/PCI Configuration

By choosing the PnP/PCI Configuration option from the INITIAL SETUP SCREEN menu, the screen below is displayed.

| MIP/PEE configurations                                                                                                    |                                                                                    | ITON HELD                                                                                                    |
|----------------------------------------------------------------------------------------------------|------------------------------------------------------------------------------------|----------------------------------------------------------------------------------------------------|
| Reset Configuration Data<br>Resources Controlled By<br>1700 Resources<br>ONA Resources<br>PCI/VEA Palette Broop<br>Assign IND For VEA<br>Assign IND For VEA | (Disabled)<br>(Disabled)<br>(Auto(ISSCD))<br>(Disabled)<br>(Disabled)<br>(Insbled) | Menu Level **<br>Select Yes if you and<br>using a Flug and Fla<br>rapable operating<br>system Select An if<br>you need the BIOS to<br>configure non-boot<br>devices |
| Move AnteriSelect -/-                                                                                                    | /MJ/Mirvatue FLora                                                                 | ave sscients +1:Several He                                                                                                    |

#### PNP OS Installed

Select Yes if the system operating environment is Plug and Play aware, for example Windows 9x, Windows 2000, and Windows XP. Hardware resource will be distributed by OS.

Select No if you need the BIOS to configure non-boot devices.

The choices: No, Yes.

#### ♦ Reset Configuration Data

Normally, you leave this field disabled. Select enabled to reset Extended System Configuration Data (ESCD) when serious conflict is caused by add-on device or system reconfiguration.

The choices: Enabled, Disabled

#### ♦ Resources Controlled By

The Award Plug and Play BIOS has the capacity to automatically configure all the boot and Plug and Play devices. If you choose Auto, you cannot select IRQ DMA and memory base address fields, since BIOS automatically assigns them.

The choices: Auto (ESCD), Manual.

#### ♦ IRQ Resources

When resources are controlled manually, assign each system interrupt a type, depending on the type of device using the interrupt. There are two types for choice: Legacy ISA and PCI/ISA PnP.

**Legacy ISA:** Devices compliant with the original PC AT bus specification, requiring a specific interrupt (such as IRQ4 for serial port 1)

**PCI/ISA PnP:** Devices compliant with the Plug and Play standard, whether designed for PCI or ISA bus architecture.

#### ♦ DMA Resources

When resources are controlled manually, assign each DMA channel a type, depending on the type of device using the DMA channel. There are two types for choice: **Legacy ISA and PCI/ISA PnP.** 

**Legacy ISA:** Devices compliant with the original PC AT bus specification, requiring a specific DMA channel

**PCI/ISA PnP:** Devices compliant with the Plug and Play standard, whether designed for PCI or ISA bus architecture.

#### ♦ PCI/VGA Palette Snoop

Enabling this item informs the PCI VGA card to keep silent (and to prevent conflict) when palette register is updated (i.e., accepts data without responding any communication signals). This is useful only when two display cards use the same palette address and plugged in the PCI bus at the same time (such as MPEG or Video capture card). In such case, PCI VGA is silent while MPEG/Video capture card is set to function normally.

The Choices: Enabled, Disabled

# ♦ Assign IRQ For VGA

The Choices: Enabled, Disabled

# ♦ Assign IRQ For USB

The Choices: Enabled, Disabled

#### 3.2.3 Default Setup

# • Load Optimized Defaults

Select [Defaults] to Load Optimized Defaults setting from the top menu, the screen shown below is displayed.

Pressing "Y" loads the default values that are factory settings for optimal performance system operations.

| Phoenix - Awardnitos colos setup utility<br>Nain Advanced Defaults Security PC Health Clk/Voltage Exit |                                                          |                                                               |
|----------------------------------------------------------------------------------------------------|----------------------------------------------------------|---------------------------------------------------------------|
| Load optimized pefaults                                                                                | Ites Help                                                |                                                               |
|                                                                                                    | Load Optimized Def                                       | Menu Level +<br>Load Optimized<br>Defaults                    |
| 11+-190ve                                                                                              | Enter:Select +/-/PU/PD:value<br>P5:Previous values F7:00 | F10:Save ESC:Exit F1:General Help<br>timized permutes F8:Menu |

When you press <Enter> on this item you get a confirmation dialog box with a message similar to:

Load Optimized Defaults (Y/N)?

Pressing "Y" loads the default values that are factory settings for optimal performance system operations.

# 3.2.4 Security Setup

|                 | ites owip                                        |
|-----------------|--------------------------------------------------|
|                 | Herrir Level +<br>Change/Set/Disable<br>Pasaword |
| anter Password: |                                                  |

# • Set/Change password

You can set the password to restrict unauthorized access to enter or change the options of the setup menus.

To abort the process at any time, press Esc.

NOTE: To clear the password, simply press Enter when asked to enter a password. Then the password function is disabled.

# 3.2.5 PC Health Setup

By choosing the [PC Health] option from the top menu, the screen below is displayed.

| Hoenty - Avendeine Ords setup utility                                                                                                    |                             |  |
|----------------------------------------------------------------------------------------------------|-----------------------------|--|
| CRU At MING TERPERATURE [DISEO(CD)                                                                                                    | ttow Help                   |  |
| Shutbown temperature [DISAD1ed]<br>Hower on Show Status [Disab1ed]<br>CHU fan Tow speed warming [(4000 HTM)<br>Current CHU Temperature<br>Current CHU fan Temperature<br>Current CHU fan Speed<br>Current CHU fan Speed<br>Vicine<br>2.5%<br>1.5%<br>1.5%<br>1.5%<br>1.5% | Maria Lava] +               |  |
| 11 Move Enter: Select +/-/PU/PD: Value F10:5                                                                                                    | ave ESC:Exit FliGeneral Hel |  |

# • CPU Warning Temperature

The choices: Disabled, 50°C/122°F, 53°C/127°F, 56°C/133°F, 60°C/140°F, 63°C/145°F, 66°C/151°F, 70°C/158°F

# • Shutdown Temperature

You can set the shutdown temperature. When the temperature of your system reaches the limitation, the system will shut down automatically to prevent damage caused by overheat. Please note this function may not work in some OS such as Win 2000/XP.

The choices: Disabled, 60 /140 , 65 /149 , 70 /158 , 75°C/167°F

# • Power on show status

Enable this function to show hardware monitor listing after powering on the system.

The choices: Enabled, Disabled

#### Full-Size SBC

# • CPU fan low speed warning

Select the speed figure limits for the CPU speed. When CPU speed drop down to the limitation, the system would send out the warning signal.

The choices: Disabled, \$\$3000 RPM, \$\$4000 RPM, \$\$5000 RPM

#### 3.2.6 Clk/Voltage Setup

By choosing the [Clk/Voltage] option from the top menu, the screen below is displayed.

| Antipersonal and a second state of the second state of the second |                                                   |  |
|----------------------------------------------------------------------------------------------------|---------------------------------------------------|--|
| ALTE DATAST HEL/DEH CIA (DEBATA                                                                                                    | Iten Help                                         |  |
| distant shares on                                                                                                    | Moru Level +                                      |  |
| 11                                                                                                    | ave escient: Plicemenal Hele<br>primized Defaults |  |

# • Auto Detect DIMM/PCI CLK

This item allows you to enable/disable auto detect DIMM/PCI clock.

The choices: Enabled, Disabled.

# • Spread Spectrum

When the system clock generator pulses, the extreme values of the pulse generate excess EMI. Enabling pulse spectrum spread modulation changes the extreme pulse spikes to flat curves thus reducing EMI. This benefit may in some cases be outweighed by problems with timing-critical devices, such as a clock-sensitive SCSI device.

The choices: Disabled, -0.5%, +/-0.5%, +/-0.25%

#### 3.2.7 Exit Setup

#### • Save & Exit Setup

If you select this option and press <Enter> from the top menu, the values entered in the setup utilities will be recorded in the chipset's CMOS memory. The microprocessor will check this every time you turn your system on and compare this to what it finds as it checks the system. This record is required for the system to operate.

# • Exit without saving

Selecting this option and pressing <Enter> lets you exit the Setup program without recording any new values or changing old ones.

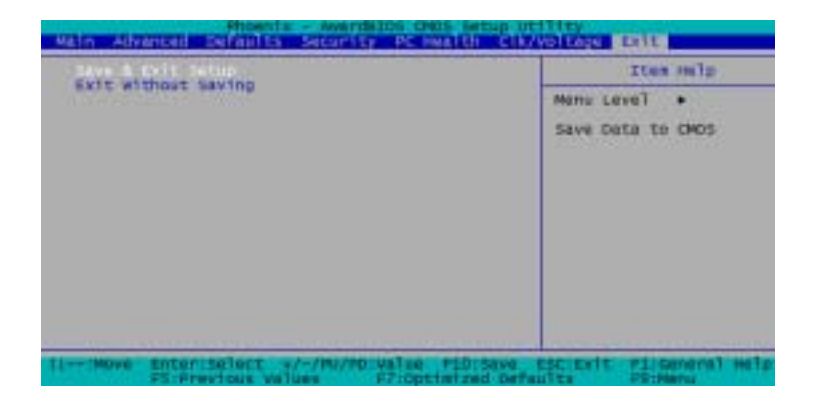
Full-Size SBC

SBC-780

# Chapter

## Driver Installation

The SBC-780 comes with a CD-ROM which contains most of drivers and utilities of your needs.

There are several installation ways depending on the driver package under different Operating System application.

If you utilize Windows 2000 series OS, you are strongly recommended to download the latest version Service Pack from Microsoft website and install it before installing any driver.

#### Please follow the sequence below to install the drivers:

Step 1 – Install VIA 4-in-1 Driver

Step 2 – Install VGA Driver

Step 3 – Install Ethernet Driver

Step 4 - Install Audio Driver

#### Applicable for Windows 2000/98/ME/XP

- 1. Insert the supporting CD-ROM into drive.
- Click on "*Start*" button and then click on "*Run*" button, find the installation wizard "*setup.exe*" in the following path: "*cd-rom*": \*Driver*\ *Step 1 – Install VIA 4-in-1 Driver*"

For Step 2, look for the respective OS folders in the following path: *"cd-rom":* \ *Driver* \ *Step 2 – Install VGA Driver.* Under the selected OS folder, find the installation wizard "*Setup.exe*" button.

Again Step 3 & 4, find the installation wizard "*Setup.exe*" button in the following path:

"cd-rom": \Driver\ Step 3 – Install Ethernet Driver" "cd-rom": \Driver\ Step 4 – Install Audio Driver"

Press the <Enter> key or click OK to begin the installation. (*Remarks: "cd-rom" means your CD-ROM drive letter*)

| Full-Size SBC | SBC-780 |
|---------------|---------|
|               |         |

- 3. The setup will automatically detect your OS and complete the installation. Simply following the step-by-step instruction.
- 4. Shut down and restart your system.

## Note: Since Windows NT is discontinued in market, we are unable to support Win NT series.

Full-Size CPU Card

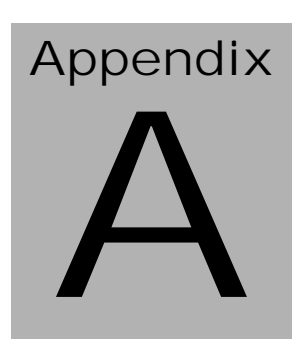

# Programming the Watchdog Timer

#### Programming

An onboard watchdog timer reduces the chance of disruptions which CPLD (Compact Programmable Logical Device) interface can cause. This is an invaluable protective device for standalone or punmanned applications. When the watchdog timer activates (CPU processing has come to a halt), it can reset the system, or generate an interrupt on IRQ10, IRQ11, IRQ15, and NM1. This can be set via I/O Port 444, the function as following:

0: RESET 1: NM1 2: IRQ10 3: IRQ11 4: IRQ15

If you decide to program the watchdog timer, you must write data to I/O port 443 (hex). The output data is a value timer. You can write form 01 (hex) to FF (hex) while simultaneously setting it. When you want to disable the watchdog timer, your program should read a Hex value from I/O port 80 (hex).

The following procesude is a sample program for the watchdog timer:

- Type C:\DOS\Debug <ENTER>
- To start watchdog timer and set function "Reset" type;

o 444 0<Enter>; out 444h data 0

- To input Watchdog timers time-out interval of 5 seconds type; o 443 05<Enter>; out 443h data 05
- To disable the watch timer type; i80 <Enter>

The time interval data of the watchdog timer is shown in binary code (8 bits).

Sample 2: 5 seconds

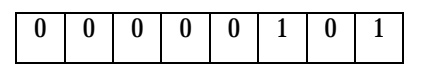